### ใบงานที่ 6

#### การแสดงผลบนอุปกรณ์ 7 Segment

## จุดประสงค์การเรียนรู้

1.ศึกษาการนับตัวเลข 0-F โดยใช้ไอซี 74HC595

2.ศึกษาการแสดงตัวเลข 4 หลักโดยใช้โมดูลไอซี Tm1637

# เครื่องมือและอุปกรณ์การทดลอง

1.เครื่องไมโครคอมพิวเตอร์

2.บอรด์ NodeMCU ESP32

3.โปรแกรมการทดลอง

4.อุปกรณ์อิเล็กทอรนิกส์สำหรับทดลอง

การทดลองที่ 1 การนับตัวเลข 0-F โดยใช้ไอซี 74HC595

# อุปกรณ์ในการทดลอง

1.บอรด์ NodeMCU ESP32

2.Segment ชนิด Common Cathode

3.ตัวต้านทาน 220 โอห์ม จำนวน 8 ตัว

4.ไอซีเบอร์ 74HC595

5.แผงต่อวงจร

6.สายไฟต่อวงจร

# การนับตัวเลข 0-F โดยใช้ไอซี 74HC595

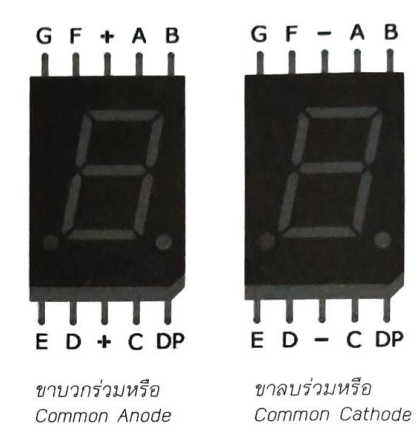

ในตัวอย่างนี้จะเป็นการทดลองใช้อุปกรณ์ 7 Segment แบบหลักเดียวมาแสดงผลเป็นตัวเลขและ ตัวอักษร ด้วยการนับตัวเลขและตัวอักษรตั้งแต่ 0-F วนซ้ำาไปเรื่อยๆ โดยเว้นระยะให้มีการเปลี่ยนตัวเลขทุกๆ 1 วินาที สมมติว่าในกรณีนี้บอร์ดที่เราใช้มีจำนวนขา Digital Output ที่จำกัด ซึ่งอาจทำให้ไม่เหลือขาเพียงพอ ที่จะใช้งานร่วมกับอุปกรณ์อื่นๆ เพิ่มเติมได้ ดังนั้นเราจึงได้นำเอาไอซีเบอร์ 74HC595 ที่เป็นไอซีสำหรับเลื่อนบิต (Shift Register) เข้ามาใช้ เพื่อช่วยลดจำนวนขา ที่ต้องใช้เชื่อมต่อกับบอร์ด NodeMCU โดยรับข้อมูลเป็นแบบ อนุกรมเข้า มาทีละบิตจนครบ 8 บิต ก่อนจะส่งเป็นข้อมูลแบบขนานออกไปยังอุปกรณ์ 7 Segment เพื่อ แสดงผลเป็นตัวเลขและตัวอักษรต่างๆ ต่อไป

#### ประกอบวงจรตามรูป

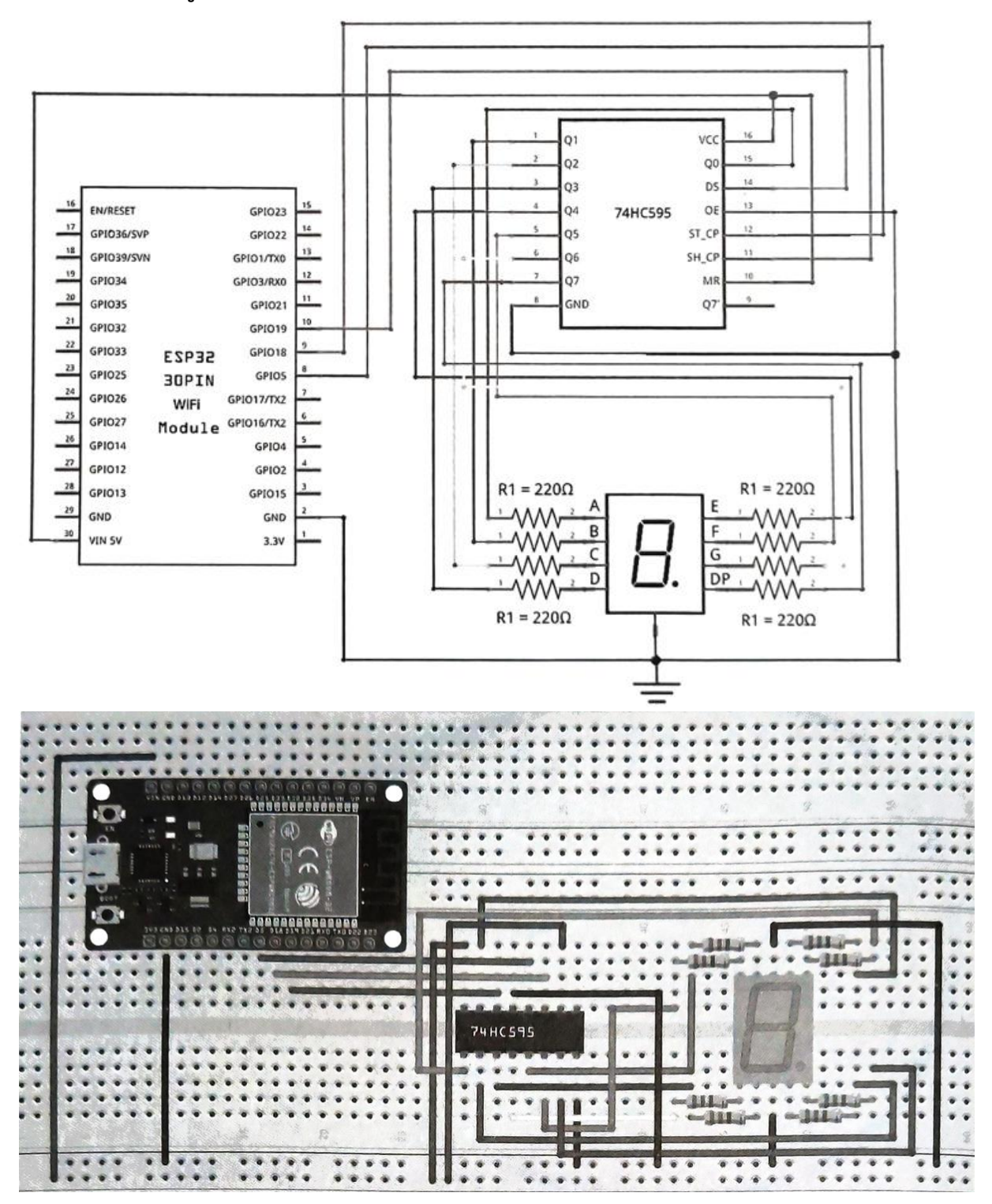

ลงมือต่อวงจรตามรูป โดยรายละเอียดขาทั้ง 16 ของไอซีเบอร์ 74HC595 มีดังนี้

• ขา Q0 - Q7 มีจำนวนทั้งสิ้น 8 ขา เป็นขาเอาต์พุตที่เอาไว้ควบคุมการปิด/เปิดหลอดไฟ LED ในแต่ ละตำแหน่ง

• ขา Q7 (QH) เป็นขาที่ใช้เชื่อมต่อกับขา DS ของไอซี 74HC595 ตัวอื่น เพื่อส่งข้อมูล แบบ Serial ให้ ทีละบิต

วิทยาลัยเทคนิคชลบุรี

จัดทำโดย นายวิรุณ จิตต์บุญ

• ขา MR (SRCLR) เป็นขาที่ใช้รีเซ็ตข้อมูล ใน Shift Register ด้วยการต่อขานี้ลง GND แต่ถ้าเป็นการ ใช้งานปกติทั่วไป เรามักจะต่อ ขานี้ไว้กับ VCC เสมอ

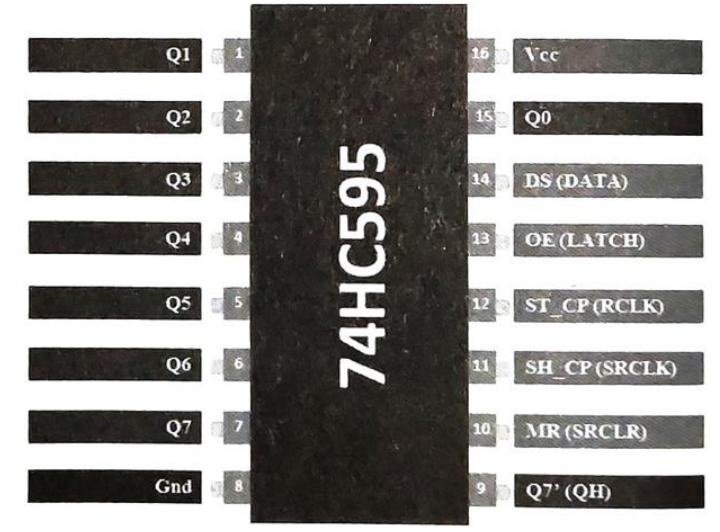

• ขา SH\_CP (SRCLK) เป็นขาที่รับเอาสัญญาณพัลส์หรือสัญญาณนาฬิกาเข้ามา เพื่อใช้ควบคุมจังหวะ การส่งข้อมูลในแต่ละบิต

ขา ST\_CP (RCLK) เป็นขาที่ใช้ควบคุมการส่งข้อมูลว่าจะส่งไปตอนไหนเมื่อใด โดยจะทำการส่งข้อมูล เมื่อขานี้ถูกกำหนดให้มีสถานะเป็น LOW และจะหยุดส่งข้อมูลเมื่อขานี้ถูกกำหนดให้มีสถานะเป็น HIGH • OE (LATCH) เป็นขาที่ใช้ควบคุมการทำงานให้กับขาเอาต์พุตทั้ง 8 ขา (Q0 - Q7) โดยถ้าหากขานี้ ถูกต่อลง GND จะทำให้มีสัญญาณเอาต์พุตออกไปที่ขา 20 - Q7 แต่ถ้าหากต่อกับ VCC จะทำให้ไม่มี สัญญาณเอาต์พุตออกไป

• ขา DS (DATA) เป็นขาอินพุตที่เอาไว้ใช้สำหรับป้อนข้อมูลเข้าไปทีละบิต

สรุปการเชื่อมต่อสายสัญญาณจากไอซี 74HC595 ไปยังขาต่างๆ ของ 7 Segment และจากไอซี 74HC595 ไปยังบอร์ด NodeMCU แบบคร่าวๆ ได้ดังนี้

| ขาของ 74HC595         | ขาของ 7 Segment หรือ NodeMCU                              |
|-----------------------|-----------------------------------------------------------|
| ขา 1 (Q1) - ขา 7 (Q7) | ขา B, C, D, E, F, G และ DP ของ 7 Segment (ผ่านตัวต้านทาน) |
| ขา 8 (GND)            | ขา GND ของ NodeMCU (GND OV)                               |
| ขา 9 (Q7')            |                                                           |
| ขา 10 (MR)            | ขา VIN ของ NodeMCU (Vcc +5V)                              |
| ขา 11 (SH_CP)         | ขา D18 หรือ GPI018 ของ NodeMCU                            |
| ขา 12 (ST_CP)         | ขา D5 หรือ GPI05 ของ NodeMCU                              |
| ขา 13 (08)            | ขา GND ของ NodeMCU (GND OV)                               |
| ขา 14 (DS)            | ขา D19 หรือ GPI019 ของ NodeMCU                            |
| ขา 15 (Q0)            | ขา A ของ 7 Segment (ผ่านตัวต้านทาน)                       |
| ขา 16 (VCC)           | ขา VIN ของ NodeMCU (Vcc +5V)                              |
| -                     | ต่อขาร่วมของ 7 Segment กับ GND ถ้าเป็นชนิด Common         |
| วิทยาลัยเทคนิคชลบุรี  | จัดทำโดย นายวิรุณ จิตต์บุญ                                |

Cathode หรือต่อกับ Vcc ถ้าเป็นชนิด Common Anode

หลังจากลงมือเชื่อมต่อสายสัญญาณต่างๆ เรียบร้อยแล้ว ขั้นตอนต่อไปก็คือ การเขียนโค้ดและอัพโหลด โปรแกรม ซึ่งมีรายละเอียดดังนี้

| <pre>int latchPin = 5; //<br/>No</pre>                           | ประกาศตัวแปร latchPin กำหนดให้ขา D5/GPIO5 ของ<br>odeMCU เป็นขาที่ใช้ควบคุมการส่งข้อมูล                                                                                                    |
|------------------------------------------------------------------|----------------------------------------------------------------------------------------------------|
| int clockPin = 18; ///เป็                                        | ประกาศตัวแปร clockPin กำหนดให้ขา D18/GPIO18 ของ NodeMCU<br>นขาที่ให้สัญญาณนาฬิกามาควบคุมจังหวะการส่งข้อมูล                                                                                                    |
| int dataPin = 19; //<br>No                                       | ประกาศตัวแปร dataPin กำหนดให้ขา D19/GPIO19 ของ<br>odeMCU เป็นขาที่ใช้สำหรับส่งข้อมูล                                                                                                    |
| int num[] = $\{0x3F, 0x06, 0x50, 0x77, 0x7C, 0x39, 0x5E, 0x79\}$ | B, 0x4F, 0x66, 0x6D, 0x7D, 0x07, 0x7F, 0x6F,<br>), 0x71}; //ประกาศตัวแปรแบบอาร์เรย์ เพื่อเก็บข้อมูลเป็นไบต์<br>ก่อนที่จะส่งไปยังไอซี 74HC595                                                                                                    |
| <pre>void setup() {</pre>                                        |                                                                                                    |
| pinMode(latchPin, OUTPUT);                                       | //กำหนดให้ขา D5/GPIO5 ของ NodeMCU เป็น OUTPUT                                                                                                    |
| <pre>pinMode(clockPin, OUTPUT);</pre>                            | //กำหนดให้ขา D18/GPIO18 ของ NodeMCU เป็น OUTPUT                                                                                                    |
| <pre>pinMode(dataPin, OUTPUT);</pre>                             | //กำหนดให้ขา D19/GPIO19 ของ NodeMCU เป็น OUTPUT                                                                                                    |
| digitalWrite(latchPin, HIG                                       | l); //กำหนดให้ขา latchPin (ขา D5/GPIO5 ของ NodeMCU) มีสถานะ<br>เป็น HIGH เพื่อหยุดไม่ให้มีการส่งข้อมูลไปยังไอซี 74HC595                                                                                                    |
| }                                                                |                                                                                                    |
| <pre>void loop() {</pre>                                         |                                                                                                    |
| for (int i=0; i<16; i++) {                                       | //ใช้คำสั่ง for วนรอบการทำงานทั้ง 16 รอบ ไปเรื่อยๆ<br>โดยเริ่มจาก 0 ไปจนถึง 15 ตามค่า i                                                                                                    |
| <pre>DataOut(num[i]);</pre>                                      | //เรียกฟังก์ชั่น DataOut() เพื่อแสดงข้อมูลตัวเลขที่อยู่ใน<br>ตัวแปรอาร์เรย์ ซึ่งจะเปลี่ยนไปตามค่าของ i                                                                                                    |
| delay(1000);                                                     | //หน่วงรอเป็นเวลา 1 วินาที                                                                                                    |
| }                                                                |                                                                                                    |
| }                                                                |                                                                                                    |
| <pre>void DataOut(byte data) {</pre>                             | //ประกาศฟังก์ชั่น DataOut ผ่านตัวแปร data ชนิด byte                                                                                                    |
| digitalWrite(latchPin, LOW)                                      | ); //กำหนดให้ขา latchPin (ขา D5/GPIO5 ของ NodeMCU) มีสถานะ<br>มีสถานะเป็น LOW เพื่อยอมให้มีการส่งข้อมูลไปยังไอซี 74HC595                                                                                                    |
| shiftOut(dataPin, clockPin                                       | , MSBFIRST, data); //ใช้ฟังก์ชั่น shiftOut() โดยกำหนดค่า<br>พารามิเตอร์ต่างๆ เช่น ทยอยส่งข้อมูลออกไปทีละบิตผ่านทางขา dataPin,<br>ใช้สัญญาณนาฬิกาจากขา clockPin เป็นตัวให้จังหวะ, MSBFIRST ส่งข้อมูล<br>บิตลำดับสูงไปก่อน และข้อมูลที่ส่งไปเป็นข้อมูลจากตัวแปร data ชนิด byte |
| digitalWrite(latchPin, HIG                                       | <b>I);</b> //กำหนดให้ขา latchPin มีสถานะเป็น HIGH เพื่อหยุดหรือ<br>ยกเลิกการส่งข้อมูลไปยังไอซี 74HC595                                                                                                    |
| }                                                                | ~                                                                                                    |

-

76

หลังจากอัพโหลดโค้ด โปรแกรมลงบนบอร์ด ถ้าทุกอย่าง ถูกต้อง บนอุปกรณ์ 7 Segment จะแสดงผล เป็นตัวเลขและตัวอักษร โดยเริ่มนับตั้งแต่ 0 ไปจนถึง F วน ไปเรื่อยๆ

## บันทึกผลการทดลอง

|       |         |         |                                         | <br>      |
|-------|---------|---------|-----------------------------------------|-----------|
|       |         |         |                                         |           |
|       |         |         |                                         |           |
|       |         | ••••••  | ••••••••••••••••••••••••••••••••••••••• | <br>••••• |
|       |         |         |                                         |           |
| ••••• |         | •••••   | ••••••••••••••••••••••••••••••••••••••• | <br>••••• |
|       |         |         |                                         |           |
| ••••• | ••••••• | ••••••• | ••••••••••••••••••••••••••••••••••••    | <br>••••• |

#### การทดลองที่ 2 การแสดงตัวเลข 4 หลักโดยใช้โมดูลไอซี Tm1637

#### อุปกรณ์ในการทดลอง

1.บอรด์ NodeMCU ESP32

2.อุปกรณ์โมดูล 7 Segment แบบ 4 หลัก ที่ใช้ไอซีเบอร์ TM1637

3.แผงต่อวงจร

4.สายไฟต่อวงจร

#### ประกอบวงจรตามรูป

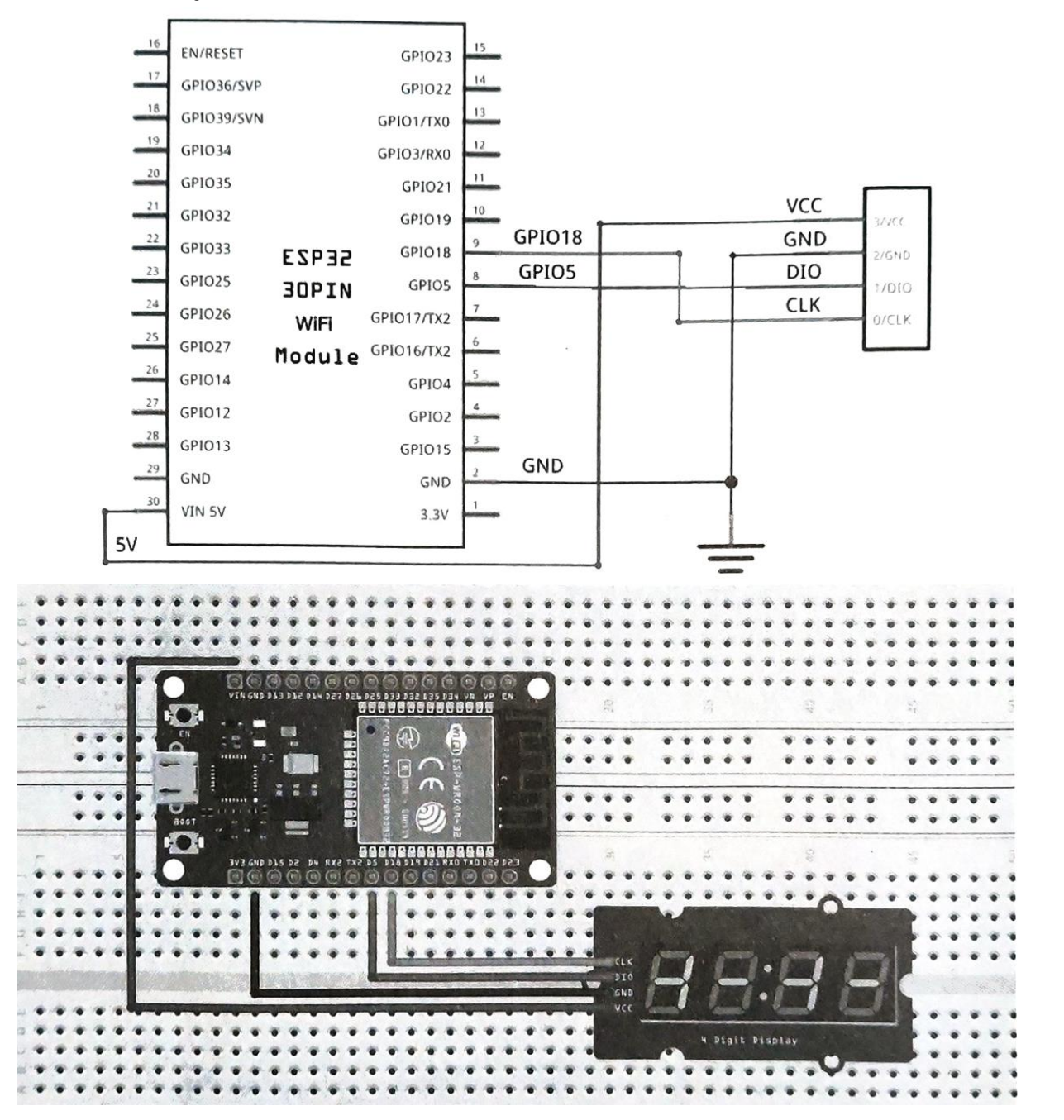

วิทยาลัยเทคนิคชลบุรี

หลังจากลงมือเชื่อมต่อสายสัญญาณเรียบร้อยแล้ว ขั้นตอนต่อไปก็คือ การเขียนโค้ดและอัพโหลด โปรแกรม แต่ในที่นี้เนื่องจากโมดูลจอ 7 Segment จะมีชิป IC Controller ที่ใช้ควบคุมการแสดงผลมาให้ในตัว เพราะฉะนั้น ก่อนลงมือเขียนโค้ด เราจะต้องติดตั้งไลบรารี่ (Library) ที่จำเป็น ซึ่งในที่นี้คือไลบรารี่ TM1637Display.h ให้ กับ Arduino IDE เสียก่อน โดย

1. Arduino IDE คลิกเมนู Tools Manage Libraries... หรือกดคีย์ Ctrl + Shift +I

2. ในช่อง Search พิมพ์คำว่า tm1637 แล้วกดคีย์ Enter

3. ที่ไลบรารี่ TM1637 by Avishay Orpaz ดังรูป คลิกปุ่ม Install เพื่อติดตั้ง หรือหากใครไม่สะดวก ที่จะ ติดตั้งผ่าน Library Manager ก็สามารถเข้าไปดาวน์โหลดไฟล์ไลบรารี่ดังกล่าวนี้มาติดตั้งที่เครื่องได้

โดยไปที่ https://github.com/avishorp/TM1637

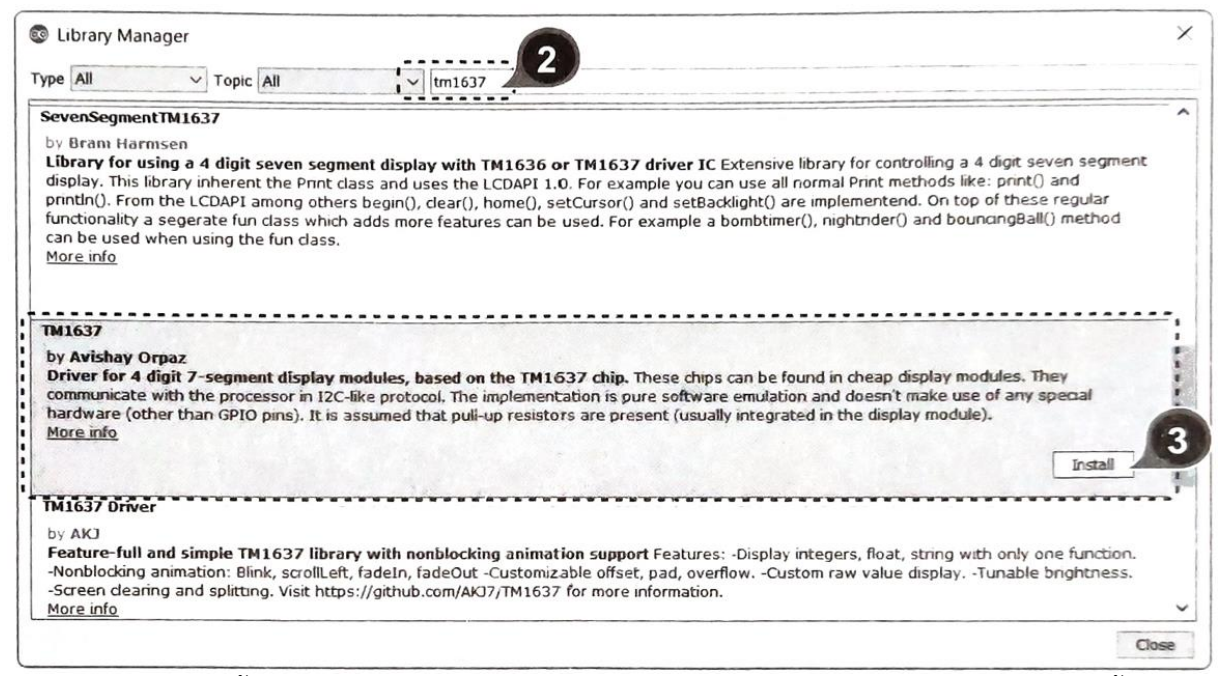

หลังจากติดตั้งไลบรารี่ (Library)เสร็จแล้ว ก็ลงมือเขียนโค้ดและอัพโหลด โปรแกรม โดยในที่นี้จะ เลือกใช้ตัวอย่าง โค้ด (Example) ที่ไลบรารี่ให้มา ซึ่งเป็น โค้ดโปรแกรมที่ใช้ทดสอบการทำงาน ของโมดูล 7 Segment แบบ 4 หลัก ที่ใช้ ไอซีเบอร์ TM1637 เป็นตัวควบคุม ซึ่งมี รายละเอียดดังนี้

เริ่มต้นให้เราไปที่เมนู File >Examples TM1637 คลิกเลือก TM1637Test

จัดทำโดย นายวิรุณ จิตต์บุญ

|                 |                  | *                         |   |                 |
|-----------------|------------------|---------------------------|---|-----------------|
| ile Edit Sketch | Tools Help       | NetBIOS                   | > |                 |
| New             | Ctrl+N           | Preferences               | > |                 |
| Open            | Ctrl+O           | SD                        | > |                 |
| Open Recent     | >                | SD_MMC                    | > |                 |
| Sketchbook      | *                | SimpleBLE                 | > |                 |
| Examples        | 3                | SPI                       | > |                 |
| Close           | Ctrl+W           | SPIFFS                    | > |                 |
| Save            | Ctrl+S           | Ticker                    | > |                 |
| Save As         | Ctrl+Shift+S     | Update                    | > |                 |
| Dago Cotup      | Chil, Chift, D   | USB                       | > |                 |
| Page Setup      | Ctrl+Shift+P     | WebServer                 | > |                 |
| Plint           | Cuitp            | WiFi                      | > |                 |
| Preferences     | Ctrl+Comma       | WiFiClientSecure          | > |                 |
| Ouit            | CHLO             | WiFiProv                  | > |                 |
| Quit            | Cui+Q            | Adafruit TouchScreen      | > |                 |
|                 |                  | Adafruit Zero FFT Library | > |                 |
|                 |                  | esp32-lcd-master          | > |                 |
|                 |                  | LedControl                | > |                 |
|                 |                  | RTClib                    | > |                 |
|                 |                  | TinyWireM                 | > |                 |
|                 |                  | TM1637                    |   | TM1637Test      |
| Updates a       | available for so |                           | , | DOIT ESP32 DEVI |

ตัวอย่างโค้ดโปรแกรมจะถูกเปิดขึ้นมา ดังรูป

| TM1637Test   Arduino 1.8.12                                                                                                    | - 🗆 X                                             |
|----------------------------------------------------------------------------------------------------|---------------------------------------------------|
| File Edit Sketch Tools Help                                                                                                    |                                                   |
|                                                                                                    | Ø                                                 |
| TM1637Test                                                                                                    | E .                                               |
| 1 #include < <b>Arduino.h</b> ><br>2 #include <tm1637display.<b>h&gt;<br/>3</tm1637display.<b>                                                                                                    | Â                                                 |
| <pre>4 // Module connection pins (Digital Pins) 5 #define CLK 2 6 #define DIO 3</pre>                                                                                                    |                                                   |
| 7<br>S // The amount of time (in milliseconds) between tests<br>9 #define TEST_DELAY 2000                                                                                                    |                                                   |
| <pre>11 const uint8_t SEG_DONE[] = ( 12 SEG_B   SEG_C   SEG_D   SEG_E   SEG_G, // d 13 SEG_A   SEG_B   SEG_C   SEG_D   SEG_E   SEG_F, // 0 14 SEG_C   SEG_E   SEG_G, // n 15 SEG_A   SEG_D   SEG_E   SEG_F   SEG_G // E</pre> |                                                   |
| 16 ):                                                                                                    | ~                                                 |
|                                                                                                    |                                                   |
|                                                                                                    |                                                   |
| 1                                                                                                    | DOIT ESP32 DEVKIT V1, 80MHz, 115200, None on COM4 |

| <pre>#include <arduino.h></arduino.h></pre>             | //เรียกใช้งานไลบรารี่หลักสำหรับบอร์ด Arduino                                                                 |
|---------------------------------------------------------|----------------------------------------------------------------------------------------------------|
| <pre>#include <tm1637display.h></tm1637display.h></pre> | //เรียกใช้ไลบรารี่สำหรับไอซี TM1637 เพื่อควบคุมการแสดงผล<br>บนโมดูล 7 Segment                                |
| #define CLK 18                                          | //กำหนดให้ขา GPIO18/D18 เป็นขา CLK                                                                           |
| #define DIO 5                                           | //กำหนดให้ขา GPIO5/D5 เป็นขา DIO                                                                             |
| #define TEST_DELAY 2000                                 | //กำหนดให้เก็บค่าตัวเลข 2000 ไว้ในตัวแปร TEST_DELAY<br>เพื่อเอาไว้ใช้เป็นค่าหน่วงเวลาในแต่ละตัวอย่างการทดสอบ |

81

//ประกาศตัวแปร SEG\_DONE เป็นค่าคงที่จำนวน่เต็มขนาด 8 บิต ที่ใช้เก็บข้อมูลในแต่ละเซ็กเมนต์ของการ แสดงผลในแต่ละหลักของโมดูล 7 Segment

```
const uint8_t SEG_DONE[] = {
  SEG_B | SEG_C | SEG_D | SEG_E | SEG_G,
                                                              // d
  SEG_A | SEG_B | SEG_C | SEG_D | SEG_E | SEG_F,
                                                              110
  SEG_C | SEG_E | SEG_G,
                                                              // n
  SEG_A | SEG_D | SEG_E | SEG_F | SEG_G
                                                              // E
  };
                                         //เริ่มต้นใช้งานไลบรารี่ TM1637Display
TM1637Display display(CLK, DIO);
void setup() {}
void loop() {
  int k:
                                     //ประกาศตัวแปร k ชนิด int ใช้เก็บข้อมูลตัวเลข
                                     จำนวนเต็มที่ใช้เป็นตัวอย่างในการทดสอบ
  uint8_t data[] = {0xff, 0xff, 0xff, 0xff}; //ประกาศตัวแปร data ที่ใช้เก็บข้อมูลที่ทำให้
                                                    หลอดไฟทุกดวงของทั้ง 4 หลัก "ติดสว่าง"
  uint8_t blank[] = {0x00, 0x00, 0x00, 0x00}; //ประกาศตัวแปร blank ที่ใช้เก็บข้อมูลที่
                                                      ทำให้หลอดไฟทุกดวงของทั้ง 4 หลัก "ดับ"
  display.setBrightness(0x0f); //กำหนดค่าความสว่างสูงสุดที่ 15 ให้กับจอแสดงผล (ต่ำสุด 0)
 //All segments on
 display.setSegments(data);
                                     //แสดงข้อมูลออกทาง 7 Segment ผลลัพธ์คือ 88:88
                                     //หน่วงรอเป็นเวลา 2 วินาที
 delay(TEST_DELAY);
 //Selectively set different digits
 data[0] = display.encodeDigit(2); //เก็บข้อมูลตัวเลข 2 ไว้ที่หลัก 0 ของตัวแปร data
                                           //เก็บข้อมูลตัวเลข 9 ไว้ที่หลัก 1 ของตัวแปร data
data[1] = display.encodeDigit(9);
                                           //เก็บข้อมูลตัวเลข 5 ไว้ที่หลัก 2 ของตัวแปร data
 data[2] = display.encodeDigit(5);
                                           //เก็บข้อมูลตัวเลข 3 ไว้ที่หลัก 3 ของตัวแปร data
 data[3] = display.encodeDigit(3);
 display.setSegments(data);
                                     //แสดงข้อมูลออกทาง 7 Segment ผลลัพธ์คือ 2953
                                     //หน่วงรอเป็นเวลา 2 วินาที
 delay(TEST_DELAY);
```

```
//เคลียร์หน้าจอ
display.clear();
display.setSegments(data+2, 2, 2); //แสดงข้อมูลในตัวแปร data ตั้งแต่หลักที่ 2 ขึ้นไป
                                            เป็นตัวเลข 2 หลัก โดยวางตำแหน่งเริ่มต้นไว้ที่หลักที่ 2
                                            (นับจากซ้ายสุดเป็นหลักที่ 0 ขวาสดเป็นหลักที่ 3) ผลลัพธ์
                                            คือ 53
                                     //หน่วงรอเป็นเวลา 2 วินาที
delay(TEST_DELAY);
                                     //เคลียร์หน้าจอ
display.clear();
display.setSegments(data+2, 2, 1); //แสดงข้อมูลในตัวแปร data ตั้งแต่หลักที่ 2 ขึ้นไป
                                            เป็นตัวเลข 2 หลัก โดยวางตำแหน่งเริ่มต้นไว้ที่หลักที่ 1
                                            ผลลัพธ์คือ 53
delay(TEST_DELAY);
                                    //หน่วงรอเป็นเวลา 2 วินาที
display.clear();
                                    //เคลียร์หน้าจอ
display.setSegments(data+1, 3, 1); //แสดงข้อมูลในตัวแปร data ตั้งแต่หลักที่ 1 ขึ้นไป
                                          เป็นตัวเลข 3 หลัก โดยวางตำแหน่งเริ่มต้นไว้ที่หลักที่ 1
                                           ผลลัพธ์คือ 953
delay(TEST_DELAY);
                                    //หน่วงรอเป็นเวลา 2 วินาที
//Show decimal numbers with/without leading zeros
display.showNumberDec(0, false);
                                           //แสดงเลขจำนวนเต็ม 0 โดยไม่ต้องให้มี 0 นำหน้า ( 0)
delay(TEST_DELAY);
                                           //หน่วงรอเป็นเวลา 2 วินาที
display.showNumberDec(0, true);
                                           //แสดงเลขจำนวนเต็ม 0 โดยให้มี 0 นำหน้า (0000)
delay(TEST_DELAY);
display.showNumberDec(1, false);
                                           //แสดงเลขจำนวนเต็ม 1 โดยไม่ต้องให้มี 0 นำหน้า ( 1)
delay(TEST_DELAY);
display.showNumberDec(1, true);
                                           //แสดงเลขจำนวนเต็ม 1 โดยให้มี 0 นำหน้า (0001)
 delay(TEST_DELAY);
 display.showNumberDec(301, false); //แสดงเลขจำนวนเต็ม 301 โดยไม่ต้องให้มี 0 นำหน้า ( 301)
 delay(TEST_DELAY);
                                               //แสดงเลขจำนวนเต็ม 301 โดยให้มี 0 นำหน้า (0301)
 display.showNumberDec(301, true);
 delay(TEST_DELAY);
 display.clear();
                                                    //เคลียร์หน้าจอ
                                                    //แสดงตัวเลข 14 โดยไม่ต้องให้มี 0 นำหน้า
 display.showNumberDec(14, false, 2, 1);
                                                    เป็นตัวเลข 2 หลัก และวางตำแหน่งเริ่มต้นไว้ที่
                                                    หลักที่ 1 ผลลัพธ์คือ _14_
delay(TEST_DELAY);
display.clear();
                                                    //เคลียร์หน้าจอ
                                                    //แสดงตัวเลข 4 โดยให้มี 0 นำหน้า เป็นตัวเลข
display.showNumberDec(4, true, 2, 2);
                                                    2 หลัก และวางตำแหน่งเริ่มต้นไว้ที่หลักที่ 2
                                                    ผลลัพธ์คือ 04
```

จัดทำโดย นายวิรุณ จิตต์บุญ

delay(TEST\_DELAY); display.showNumberDec(-12); delay(TEST\_DELAY); display.showNumberDec(-999);

delay(TEST\_DELAY); display.clear(); display.showNumberDec(-5, false, 3, 0);

delay(TEST\_DELAY); display.showNumberHexEx(0xflaf); delay(TEST\_DELAY); display.showNumberHexEx(0x2c); delay(TEST\_DELAY); display.showNumberHexEx(0xd1, 0, true);

delay(TEST\_DELAY); display.clear(); display.showNumberHexEx(0xd1, 0, true, 2); //แสดงตัวเลขฐาน 16 คือ d1 โดยให้มี 0 นำหน้า

 2); //แสดงตัวเลขฐาน 16 คือ d1 โดยให้มี 0 นำหน้า เป็นตัวเลข 2 หลัก และวางตำแหน่งเริ่มต้นไว้ที่ หลักที่ 0 ผลลัพธ์คือ d1\_\_\_\_\_
 //หน่วงรอเป็นเวลา 2 วินาที

delay(TEST\_DELAY);
//Run through all the dots
for(k=0; k <= 4; k++) {
 display.showNumberDecEx(0, (0)</pre>

r(k=0; k <= 4; k++) { //ใช้คำสั่งวนลูปไปเรื่อยๆ โดยเริ่มจาก 0 ไปจนถึง 4 display.showNumberDecEx(0, (0x80 >> k), true); //แสดงตัวเลข 0 โดยให้มี 0 นำหน้า เมื่อตัวแปร k เป็น 0 หลอดไฟที่ตำแหน่ง (:) จะติด (0x80) และพอเลื่อนบิตไปทางขวา หลอดไฟก็จะดับ ไปจนถึง 4 ผลลัพธ์คือ 00:00 delay(TEST\_DELAY); //หน่วงรอเป็นเวลา 2 วินาที

```
delay(TEST_DELAY);
}
//Brightness Test
for(k = 0; k < 4; k++)
data[k] = 0xff;</pre>
```

//แสดงตัวเลข -1 โดยไม่ต้องให้มี 0 นำหน้า ผลลัพธ์คือ \_\_-1

//แสดงตัวเลข -12 ผลลัพธ์คือ -12

//แสดงตัวเลข -999 ผลลัพธ์คือ -999

//แสดงตัวเลข -5 โดยไม่ต้องให้มี 0 นำหน้า เป็นตัวเลข 3 หลัก และวางตำแหน่งเริ่มต้นไว้ที่ หลักที่ 0 ผลลัพธ์คือ \_-5\_

//แสดงตัวเลขฐาน 16 ผลลัพธ์คือ F1AF

//แสดงตัวเลขฐาน 16 ผลลัพธ์คือ \_\_2C

//แสดงตัวเลขฐาน 16 คือ d1 โดยให้มี 0 นำหน้า วางตำแหน่งเริ่มต้นไว้ที่หลักที่ 0 ผลลัพธ์คือ 00d1

//ใช้คำสั่งวนลูปไปเรื่อยๆ โดยเริ่มจาก 0 ไปจนถึง 3 //นำข้อมูลที่ทำให้หลอดไฟทุกดวงติดสว่างไปเก็บไว้ใน ตัวแปร data ของแต่ละหลัก

วิทยาลัยเทคนิคชลบุรี

# วิชา พื้นฐานไมโครคอนโทรลเลอร์

```
//ใช้คำสั่งวนลูปไปเรื่อยๆ โดยเริ่มจาก 0 ไปจนถึง 6
for(k = 0; k < 7; k++) {
                                               //ปรับระดับความสว่างตามค่าของตัวเลขในตัวแปร k
   display.setBrightness(k);
                                               //แสดงค่าตัวเลขจากตัวแปร data ทั้ง 4 หลัก
   display.setSegments(data);
                                               ผลลัพธ์คือ 88:88
                                               //หน่วงรอเป็นเวลา 2 วินาที
   delay(TEST_DELAY);
3
  //On/Off test
  for (k = 0; k < 4; k++) {
                                             //ใช้คำสั่งวนลูปไปเรื่อยๆ โดยเริ่มจาก 0 ไปจนถึง 3
    display.setBrightness(7, false);
                                             //หลอดไฟทุกดวงดับ หรือปิดหน้าจอ
                                              //แสดงค่าตัวเลขจากตัวแปร data ทั้ง 4 หลักผลลัพธ์คือ 88:88
    display.setSegments(data);
    delay(TEST_DELAY);
                                             //หลอดไฟทุกดวงติดสว่าง หรือเปิดหน้าจอ
    display.setBrightness(7, true);
                                              //แสดงค่าตัวเลขจากตัวแปร data ทั้ง 4 หลักผลลัพธ์คือ 88:88
    display.setSegments(data);
    delay(TEST_DELAY);
  }
  //Done!
  display.setSegments(SEG_DONE);
                                              //แสดงข้อมูลที่เก็บไว้ในตัวแปรออกทาง 7 Segment
                                              ผลลัพธ์คือ dOnE
                                              //วนลูปทำซ้ำไปเรื่อยๆ ตราบเท่าที่ผลลัพธ์ยังเป็นจริง
  while(1);
}
```

84

หลังจากอัพโหลดโค้ดโปรแกรมลงบนบอร์ด ถ้าทุกอย่างถูกต้อง บนโมดูลอุปกรณ์ 7 Segment จะ แสดงผล เป็นตัวเลขและตัวอักษรต่างๆ โดยเริ่มจากหลอดไฟทุกตำแหน่งติดแสดงให้เห็นเป็นตัวเลข 8888 ก่อน จะแสดง ตัวอย่างอื่นตามลำดับวนไปเรื่อยๆ เช่น การแสดงชุดตัวเลขในตำแหน่งต่างๆ, การปรับเพิ่ม/ลดความ สว่าง, การเปิด /ปิดเครื่องหมาย (;) และการเปิด/ปิดหน้าจอ เป็นต้น โดยแต่ละตัวอย่างจะใช้เวลาในการ แสดงผลนาน 2 วินาที ก่อนจะสิ้นสุดด้วยการแสดงข้อความ done เป็นลำดับสุดท้าย แล้ววนกลับไปเริ่มต้นใหม่ ทั้งหมดนี้ก็เพื่อเป็นการ ทดสอบการทำงานให้กับโมดูลอุปกรณ์ 7 Segment นั่นเอง

## บันทึกผลการทดลอง

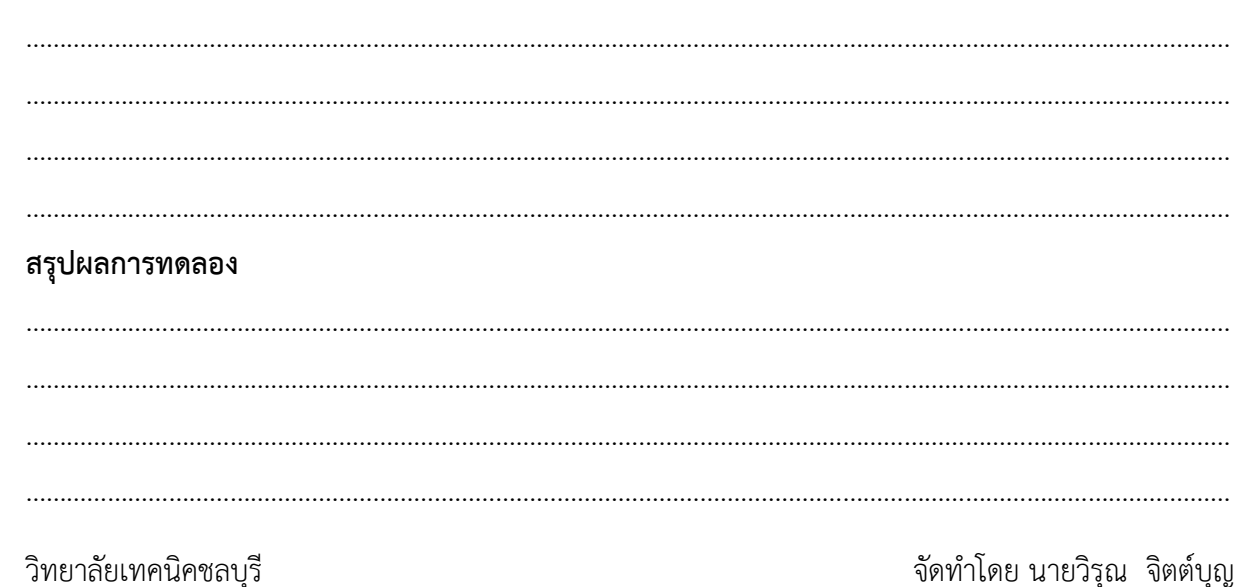